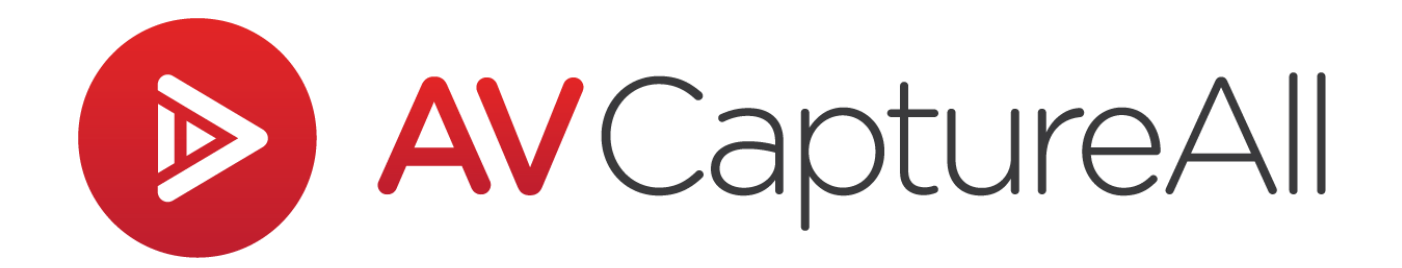

# How-to Guide: Transfer AVC Settings to a New PC

AV Capture All 19125 Northcreek Parkway, STE 120 Bothell, WA 98011 Phone: 888.360.2822 <u>support@avcaptureall.com</u> <u>http://www.avcaptureall.net/</u>

3/25/2025

# le overview 🗞

The purpose of this guide is to walk you through the steps necessary for transferring AVC settings to a new PC. If at any time you have questions regarding this process, please call our customer support line at <u>888-360-2822</u> or email us at <u>Support@AVCaptureAll.com</u>.

### lirections 🗞

#### Step 1: Locate AVC Settings on the Old PC

- On the PC where AVC is already set up, navigate to the following folder: C:\ProgramData\AV Capture All\Settings\AVAVA (or AVJRA for Judicial customers)
- 2. Locate the file named AppConfig.xml. This file contains the main settings.
- 3. (Optional) If you have modified any of the following files, you may also want to copy them:
  - Attendees.xml
  - AttendeeTitles.xml
  - AddinShortcutKeys.xml

**Note**: The settings are stored in the ProgramData location only for the Windows login that installed AVC. If you are copying settings for a different Windows login, locate the settings here instead:

C:\Users\[USERNAME]\AppData\Local\AV Capture All\Settings\AVAVA

#### Step 2: Transfer the Settings to the New PC

- 1. Copy the **AppConfig.xml** file (and any additional files) to an external drive or a cloud storage service.
- 2. Navigate to the same folder location on the new PC:

C:\ProgramData\AV Capture All\Settings\AVAVA

If using a different Windows login than the one that installed AVC, use:
C:\Users\[USERNAME]\AppData\Local\AV Capture All\Settings\AVAVA

**Note**: If you're unsure whether this Windows login was used to install AVC and want to verify the settings location, open the Registry Editor and navigate to Computer\HKEY\_CURRENT\_USER\Software\AV Capture All\Settings and check the Data from the AVAVA key.

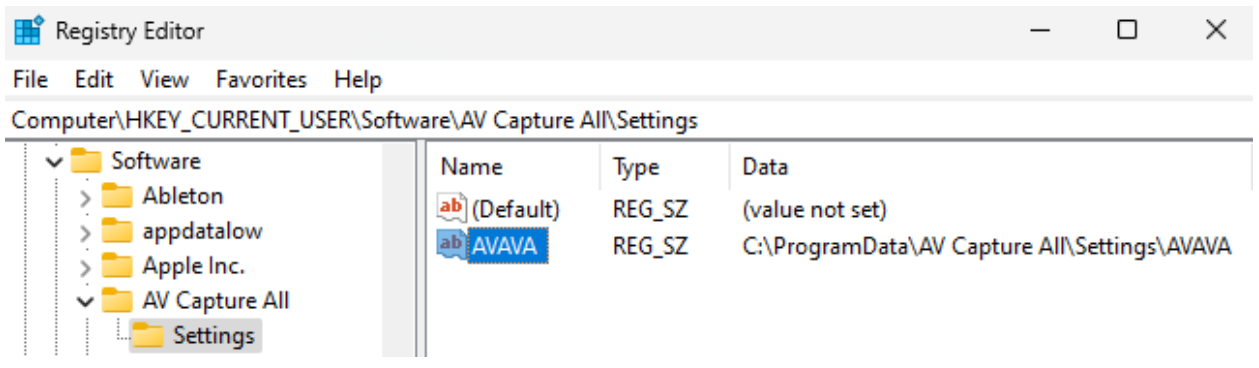

3. Paste the copied files into the respective folder.

#### **Step 3: Verify the Settings**

- 1. Launch AVC on the new PC.
- 2. Confirm that your settings have been successfully applied.
- 3. If necessary, run AVC once before copying the files to ensure the correct folder structure is created.

## le Summary s

By following the steps above, you can efficiently transfer AVC settings without needing to configure them manually. If you encounter any issues, please call our customer support line at <u>888-360-2822</u> or email us at <u>Support@AVCaptureAll.com</u>.